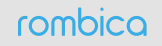

# Smart Cast SC-A0001

РУКОВОЛСТВО ПОЛЬЗОВАТЕЛЯ Благодарим Вас за покупку устройства из серии Smart. Перед эксплуатацией, пожалуйста, прочтите это руководство и сохраните его для использования в дальнейшем

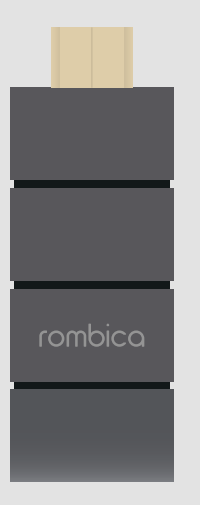

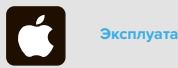

- 1. Зайдите в настройки Wi-Fi соединения, айдите идентификатор SSID устройства Smart Cast вида EZCast-xxxxxxx. для подключения используете пароль. размещенный в верхней части домашней страницы Smart Cast
- 2. После первого успешного подключения к беспроводной сети Smart Cast будет подключатся к последней используемой беспроводной сети автоматически

### Используя виртуальный пульт EZCast в разлеле ettings) можно настроить разрешение EZCast 1920x1080 24Р и 1280x720 60Р (по умолчанию). После изменения разрешения EZCast перезагрузится. Также вы можете изменить пароль, выбрать тип Интернет-соединения, менить язык настроек и установить обновлени EZCast. Клавиатура появится автоматически при вволе пароля

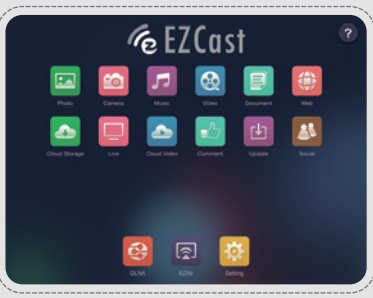

### Режим Фото

Позволяет передавать фотографии с устройства на экран ТВ: для отображения нажмите на иконку выбранной фотографии. Чтобы сделать фото, нажмите на значок 🛛 🚺

# ОБЗОР УСТРОЙСТВА HDMI .... LED ---Micro USB .....

КОМПЛЕКТАЦИЯ

Также вы можете использовать функцию

чтобы улалить рисунок

рисования, нажмите 💾 [Сохранить], чтобы

сохранить результат. Нажмите кнопку [ назад ],

Позволяет передавать документы с устройства

на экран ТВ. Приложение EZCast поддерживает

форматы PDF, DOC, PPT, XLS, Pages, Numbers,

на имя документа. Функция рисования также

кнопку [ назад ], чтобы удалить рисунок

Keynote, для передачи файла на экран нажмите

доступна при отображении документов. Нажмите

Сохранить ], чтобы сохранить результат. Нажмите

Micro USB кабель

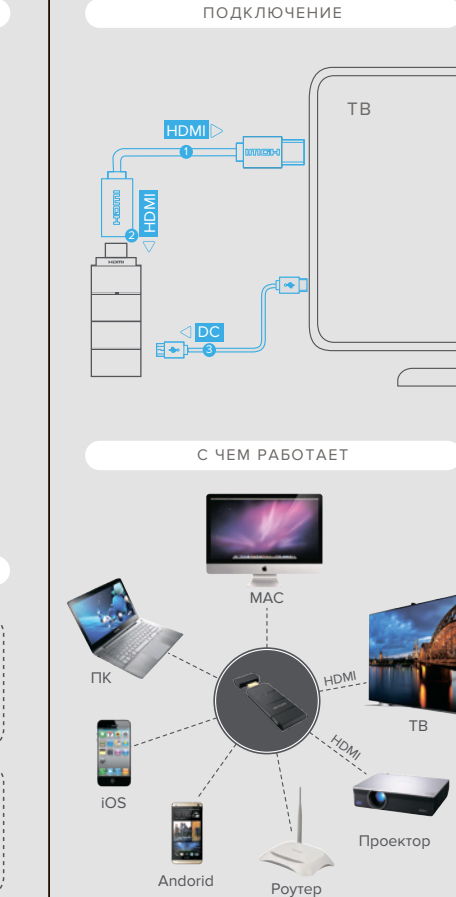

# Позволяет просматривать веб-страниц

и отображать их содержимое на экране ТВ. Также вы можете просматривать видео на большом экране, нажав на него в браузере (например, видео с YouTube). Функция рисовани также доступна в данном режиме

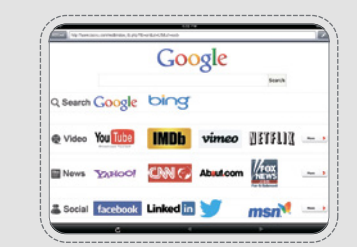

Позволяет отобразить содержимое видоискателя камеры на экране ТВ, также можно изменить качество изображения и переключаться между передней и задней кам ии устройства. Используйте значок 🔕 🔳 , чтобы снять фото. Функция рисования также

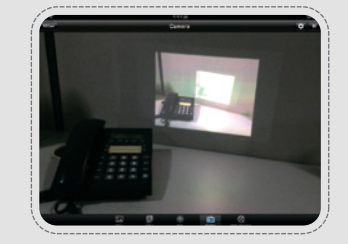

## НАЧАЛО РАБОТЫ

- I. Включите питание при помощи Micro USB и USB коннекторов кабеля
- 2. Полключите Smart Cast при помощи HDMI кабеля, вставив в соответствующий порт телевизора одной стороной и второй стороной присоедините к устройству
- Включите телевизор и выберите выход. Проверьте совпадает выход, который вы выбрали на телевизоре и порт, в который вы вставили устройство

Через 40 секунд после подключения питания завершиться процесс установки и откроется домашняя страница, где в верхней строке буду указаны идентификатор сети EZCast [ SSID ] и пароль, иконки подключения к сети Интерне и сигнала Wi-Fi

Во второй строке будет предложена 3-ех шаговая инструкция по использованию устройства

Идентификатор сети EZCast [ SSID ] и пароли уникальны и идут вместе со Smart Cast. Они не обходимы для создания пары с вашим устройством

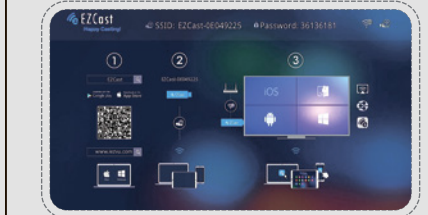

Позволяет передавать аудио-/видеосигнал на экран ТВ. Вы можете выбрать аулио-/вилеофайлы в Галерее, в приложени iTunes, а также загружать видео в EZCast с вашего ПК

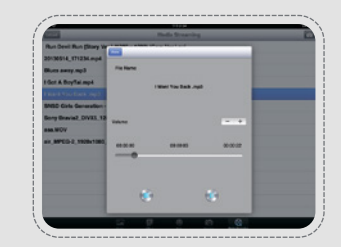

Встроенный DLNA DMR (мелиаренлерер) позволяет использовать технологию DLNA Для включения медиарендерера нажмите ON

на странице DLNA устройства Smart Cast Нажмите 😪 устройство автоматически найлёт все приложения, поллерживающие DLNA. на вашем устройстве и выведет их список на экран для выбора. Для просмотра списка совместимых приложений нажмите «?»

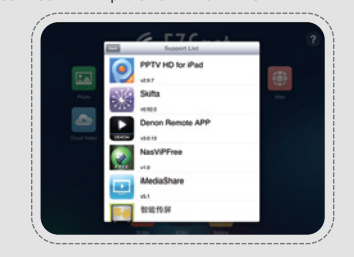

Загрузите EZCast приложение с учетом вашей операционной системы

Для пользователей Windows/Mac OS загрузить приложение можно на странице www.iezvu.com/download

Для iPhone/iPad приложение доступнов App Store или при сканировании QR кода

Для пользователей Android приложение EZCast доступно в Google Play или при сканировании QR кода

Создайте пару между вашим устройством и Smart Cast при помощи EZCast приложения используя идентификатор сети EZCast и пароль.

Smart Cast paбotaet c Windows ΠK, Mac, iPhone, iPad, смартфонами и планшетами на базе Android OS 4.0 и старше

- Убедитесь в том, что на вашем устройстве включен Wi-Fi. В списке беспроводных сетей выберите сеть и введите пароль (аналогично данным на экране ТВ)
- . После установки соединения откройте EZCast приложение на вашем устройстве

Подключите Smart Cast к Интернету при помощи Wi-Fi настроек

Выберите [настройки] в приложении EZCast на вашем устройстве. На экран телевизора будут выведены настройки разрешения, пароля, интернета и языковые настройки и на экране вашего устройства появиться виртуальный пульт

- Кликните кнопку со стрелкой [вправо ] для навигации в интернет настройках
- Кликнув кнопку [ ОК ] вы увидите доступный
- список АР . Выберите AP Wi-Fi нажав кнопок со стрелками
- [вверх]и[вниз] и введите пароль. Кликните [ ОК ] для подтверждения введенного пароля

Зайлите в Настройки + Язык + выберите необходимый язык. Изменения настроек будут отображены незамедлительно

## EZ Air позволяет передавать медиа с устройства на Mac OS и iOS на экран TB

После включения EZAir, на экране вашего устройства будет отображен список всех DLNA приложений, совместимых с EZAir. Вы можете использовать любое из совместимых приложений для вывода медиа на экран TB

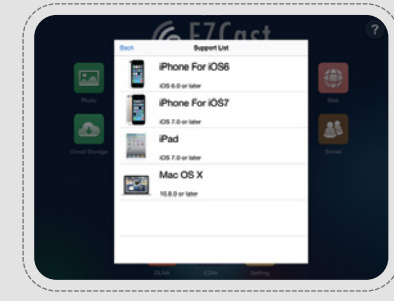

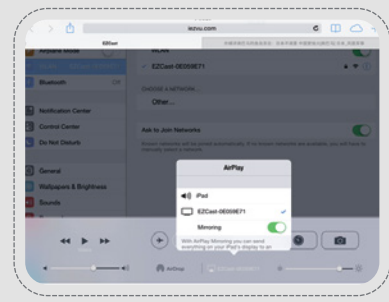

из сети

# Зайдите в настройки + Разрешение + выберите

### необходимое разрешение

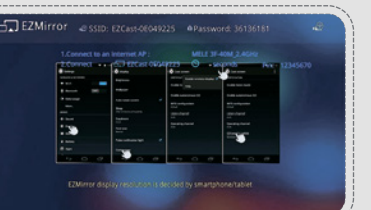

Выберите необходимую опцию в меню настроек при перезагрузке Smart Cast: установить настройки EZCast по умолчанию

установить настройки EZMirror по умолчанию

### Smart Cast поддерживает возможность обновления

«по воздуху» (ОТА). Для обновления прошивки до последней версии нажмите «Обновить». Smart Cast проверит версию прошивки и при наличии новой версии, автоматически начнет обновление. Не выключайте устройство во время обновления и убедитесь, что Интернет-соединение стабильно

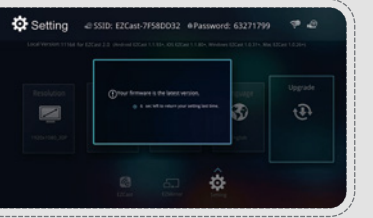

Выключить Smart Cast легко, просто вытащив

кабель питания из телевизора

+ я на OC Windows

Запустите установочный файл EZCast и следуйте инструкциям Разрешите программе EZCast задействовать сети

общего пользования

Перезагрузите компьютер

После выполнения установки и перезагрузки. ярлыки EZCast будут добавлены на Рабочий стол и в список программ. После включения введите ароль, который указан на странице приветствия на экране TB: EZCast SSID: EZCast-xxxxxxx, password: xxxxxxxx

Нажмите кнопку ON в программе EZCast для отображения содержимого экрана Windows PC на экране ТВ

EZCast поддерживает несколько режимов отображения: Зеркальный режим позволяет отобразить содержимое монитора на экране ТВ

асширения позволяет разместить дополнительный экран рядом с основным

еский режим предназначен для передачи неподвижного изображения, например, презентаций PowerPoint и веб-страниц

ежим видео предназначен для динамического изображения, например для передачи видео

Опция Audio ON/OFF используется для включения/выключения

EZCast обеспечивает передачу видео и музыки на экран ТВ

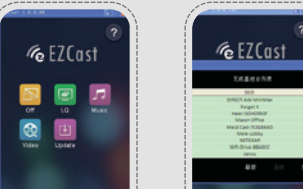

### EZCast приложение

После загрузки и установки приложения, запустите сение кликнув по его иконке

Внимание! Если соединение установлено не верно, ваше устройство iPhone/iPad или устройство на базе Android будет перезагружаться и выводить на кран 3 возможных варианта действий: . Выбрать EZCast. При успешном подключении

- откроется домашняя страница EZCast. где вы сможет продолжить использование приложения
- . Выбрать EZCast DEMO. Вам будет предложена пошаговая инструкция использования функций приложения

. В. EZCast также может подключаться к Chromecast, но некоторые функции могут быть недоступны

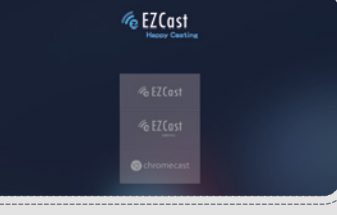

Если iPhone/iPad или устройство на базе Android успешно подключено при помощи SSID и пароля, ткроется домашняя страница со всеми функциями приложения

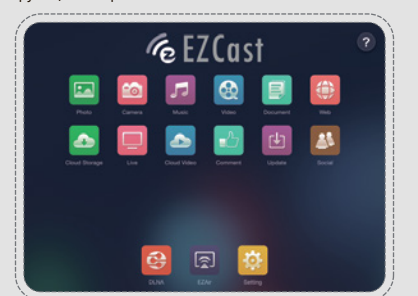

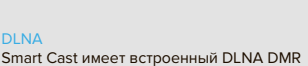

ендерер) для использования технологии DLNA. Для включения мелиаренлерера нажмите ON на странице DLNA устройства Smart Cast. Нажмите 😋, устройство автоматически найдёт все приложения, поддерживающие DLNA, на вашем устройстве и выведет их список на экран для выбора. Для просмотра списка стимых приложений нажмите «?»

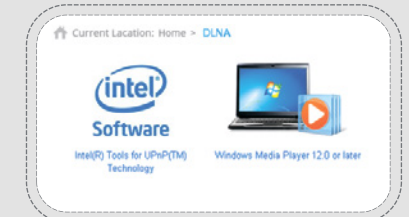

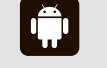

# /атация на Android

- 1. Зайдите в настройки Wi-Fi соединения найдите идентификатор SSID устройства Smart Cast вида EZCast-xxxxxxx, для подключения используете пароль размешенный в верхней части домашней
- страницы Smart Cast 2. После первого успешного подключени к беспроводной сети Smart Cast будет подключатся к последней используемой
- беспроводной сети автоматически

Используя виртуальный пульт EZCast. В разделе (Settings) можно настроить разрешение EZCast: 1920х1080 24Р и 1280х720 60Р (по умолчанию). После изменения разрешения EZCast перезагрузится. Также вы можете изменить пароль, выбрать тип Интернет-соединения. изменить язык настроек и установить обновление EZCast

Позволяет передавать фотографии с устройства на экран ТВ, для отображения нажмите на значок выбранной фотографии Также вы можете использовать функцию рисования нажав на иконку 💉 , нажмите «Сохранить» 💾 , чтобы сохранить результат Нажмите кнопку [ назад ], чтобы удалить рисуно

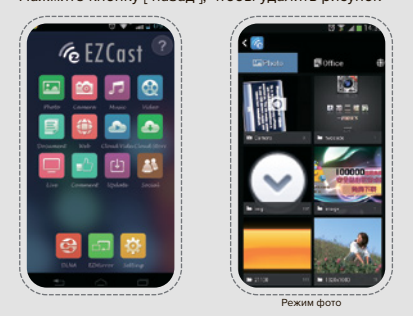

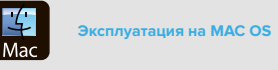

После скачивания запустите установочный файл EZCast и следуйте инструкциям

После установки программы EZCast установите программу Soundflower для передачи аудио сигнала с Mac OS на устройство Smart Cast

После установки перезагрузите компьютер. Затем, запустите EZCast. Зайдите в Настройки Wi-Fi и найдите SSID устройства вида EZCast-xxxxxxx. Используйте пароль, указанный в верхней части домашней страницы Smart Cast

После запуска программы, она автоматически определит наличие подключения Smart Cast и установит соединение

Введите пароль, указанный в верхней части пользовательского интерфейса Smart Cast

Теперь вы можете передавать изображение с вашего экрана на экран ТВ

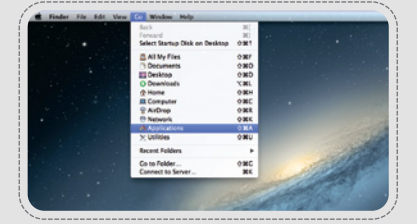

Позволяет передавать документы с устройства на экран ТВ. Приложение EZCast поддерживает форматы PDF, DOC, PPT и XLS, для отображения документа на экране нажмите на его имя. Функция рисования также доступна при отображении документов

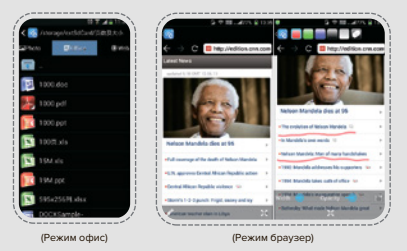

Позволяет просматривать веб-страниць и отображать их содержимое на экране ТВ Также вы можете отправить видео на большой экран, нажав на него в браузере. Функция рисования также доступна при отображении веб-страниц

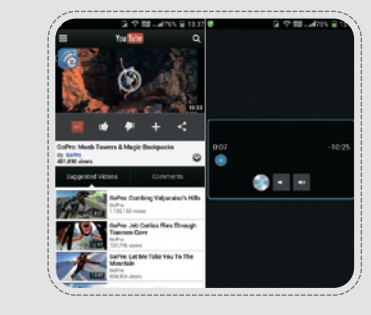

EZCast поддерживает несколько режимов отображения: Графический режим предназначен лля перелачи неполвижного изображения. например, презентаций PowerPoint и веб-страниц. Режим видео предназначен для динамического изображения, например, видео из сети Интернет

Зеркальный режим позволяет отобразить содержимое монитора на экране ТВ

Режим расширения позволяет разместить дополнительный экран рядом с основным

Smart Cast имеет встроенный DLNA DMR (мелиаренлерер) для использования технологии DLNA. Для включения медиарендерера нажмите ON на странице DLNA устройства EZCast. Нажмите ###, устройство автоматически найдёт все приложения, поддерживающие DLNA, на вашем устройстве и выведет их список на экран для выбора. Для просмотра списка совместимых приложений нажмите «?»

# EZAir как и DLNA позволяет передавать медиа

контент с Mac OS и iOS устройств на экран ТВ После запуска EZ Air автоматически отобразит

В случае если звук не работает, пожалуйста, используйте следующие настройки: Output – Internal Speakers, Input – Internal Microphone

все доступные приложения для Mac OS

Позволяет отобразить содержимое видоискателя камеры на экране ТВ, при просмотре можно изменить качество изображения и переключаться между передней и задней камерами (с г значка 📇 ). Используете значок 🚺 🔥 чтобы сделать фото. Функция рисования также доступна для данного режима

Позволяет передавать музыку и видео на экран ТВ. Вы можете выбрать музыку и видео в любом приложении для мультимедиа контента (например, YouTube)

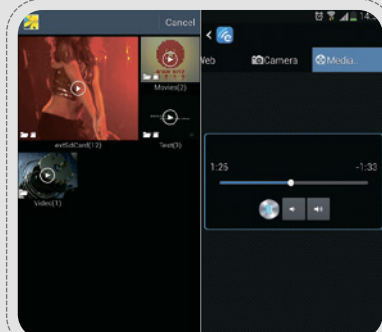

МЕРЫ ПРЕДОСТОРОЖНОСТИ

### Smart Cast спроектирован и произведен как безопасное устройство.

Прочтите пожалуйста, следующую информацию перед использованием

- 1. Smart Cast не предназначен для коммерческого использования
- 2. Рекомендуемое напряжение питания 5В 3. Не роняйте, не разбирайте и не пытайтесь
- ючинить устройство самостоятельно 4. Не погружайте устройство в воду и не храните его в месте с повышенной влажностью воздуха
- 5. Не храните устройство рядом с источниками тепла и легковоспламеняющимися предметами
- 6. Во время электростатического разряда и сильного электромагнитного поля, возможна орректная работа устройства. Отключите кабель питания, чтобы выключить Smart Cast, при следующем подключении устройство вернется к нормальной производительности

# Встроенный DLNA DMR (медиарендерер)

нажмите «?»

позволяет использовать технологию DLNA на экран для выбора

(Режим Музыка/Видео)

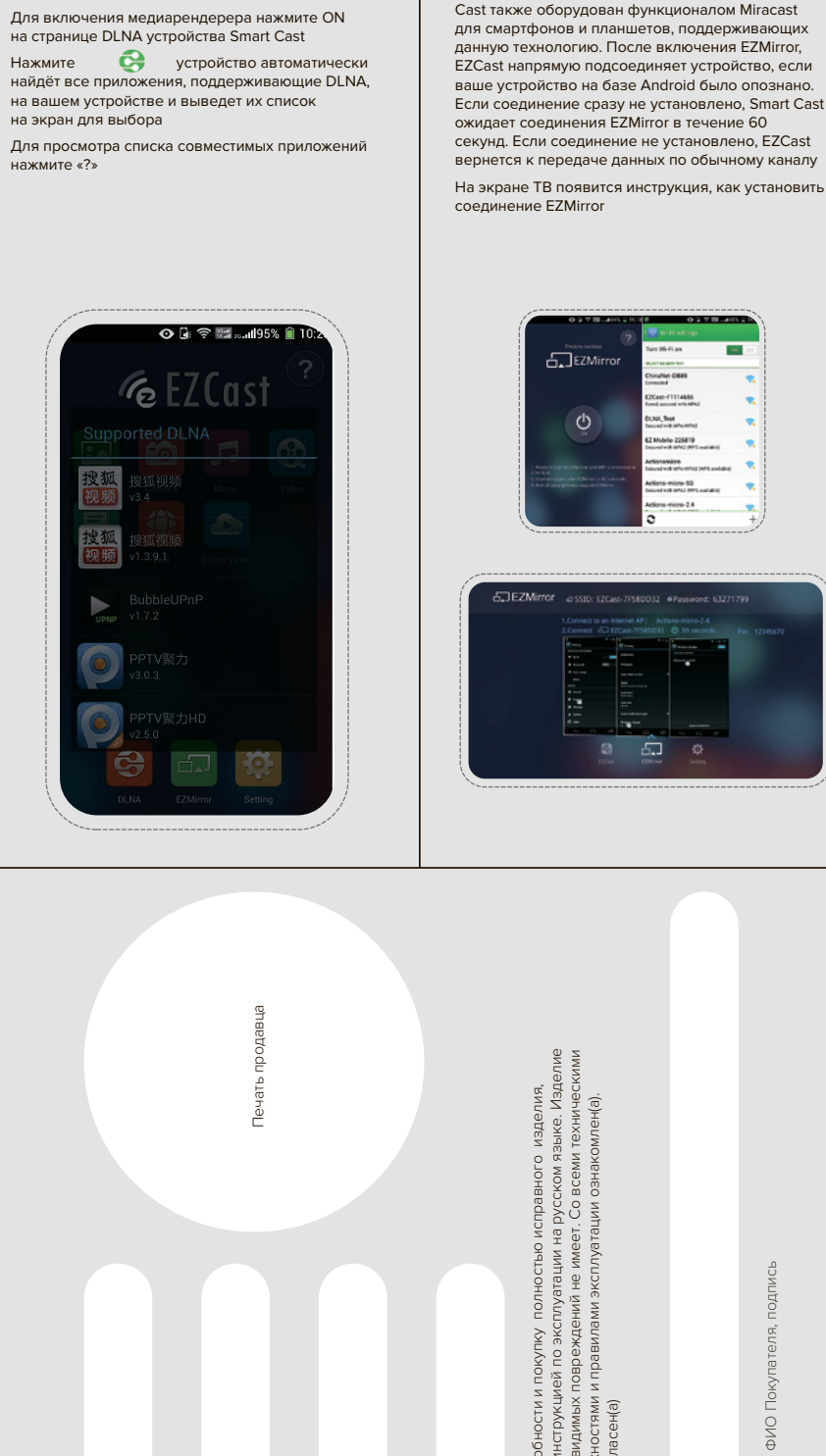

EZMirror позволяет отображать содержимое экрана вашего устройства на экране TB. Smart Cast также оборудован функционалом Miracast для смартфонов и планшетов, поддерживающи данную технологию. После включения EZMirror, EZCast напрямую подсоединяет устройство, если ваше устройство на базе Android было опознано. Если соединение сразу не установлено, Smart Cast ожидает соединения EZMirror в течение 60 секунд. Если соединение не установлено, EZCast вернется к передаче данных по обычному каналу